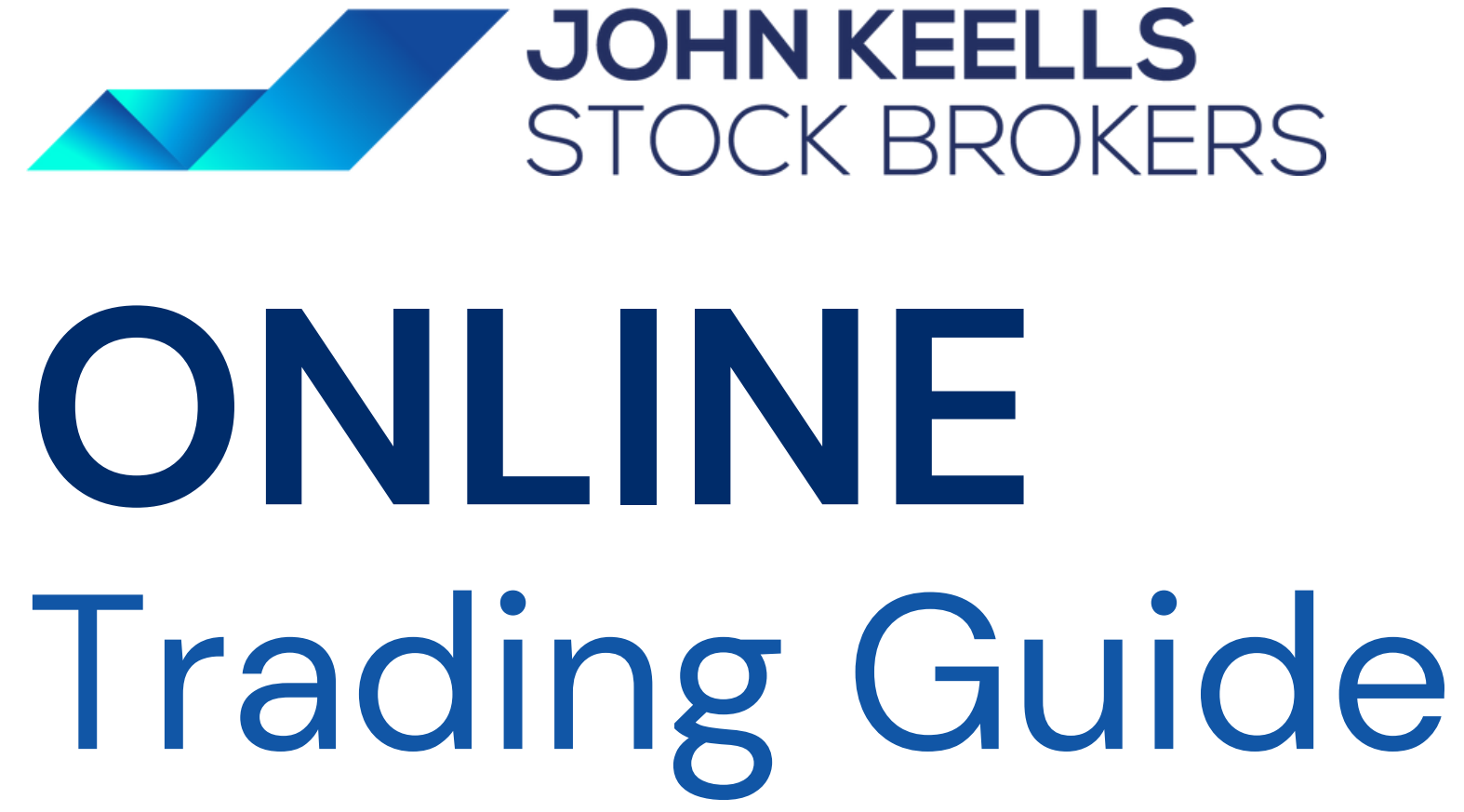

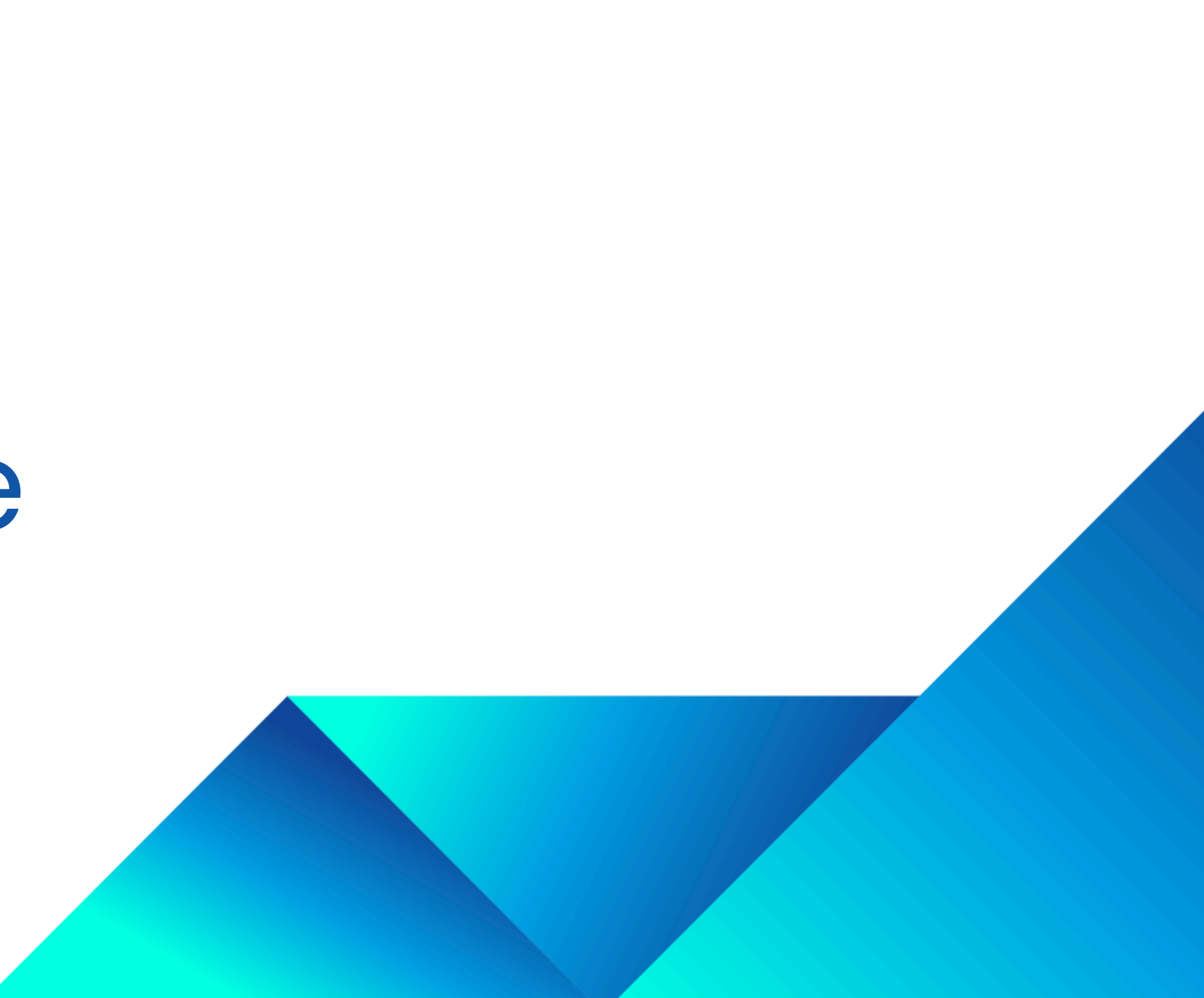

**JKSB Bank Account Details** 

## **Nations Trust Bank**

Account Name: John Keells Stock Brokers Pvt Ltd Account Number: 006106000986 Branch: Corporate Note: Please enter the CDS account number in the remarks.

## **Bank Of Ceylon**

Account Name: John Keells Stock Brokers Pvt Ltd Account Number: 000000908 Branch: Corporate

**Note:** Please enter the CDS account number in the remarks. Buying power will be updated only the next day.

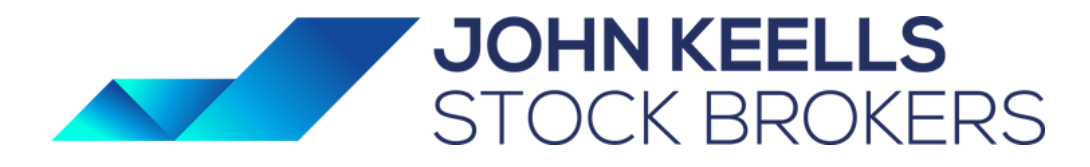

Kindly share the fund transfer confirmation or deposit slip to <u>finance@jkstock.keells.com</u> or WhatsApp your Investment Advisor

# **DirectFN Online Trading Help**

URL: <u>https://www.jksbonline.com/app/</u>

## Basics

- 1. Settings/Customization
- 2. Viewing the Markets
- 3. Top Stocks
- 4. Market Indices
- 5. Watchlist
- 6. Quote
- 7. Market Depth
- 8. Time and Sales
- 9. Alerts

- 1. About trading
- 2. Portfolio
- 3. Order List
- 4. Account Summary

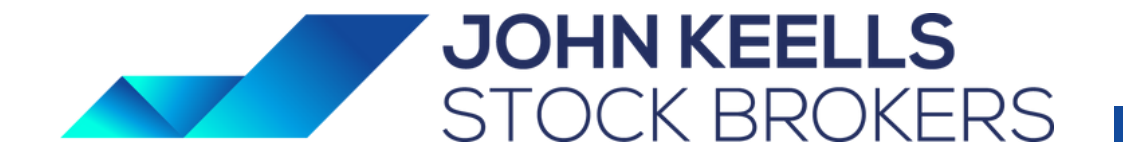

### Trading

## Basics

### **OVERVIEW**

This application provides real-time price data, news, and announcements to keep you up to date with market activities even when you are on the move. It also helps the customer to perform Trading. Just tap to view the market summary, top stocks, and even detail quotes for any symbol in an exchange.

You can create personalized watch lists to keep track of your favorite symbols in CSE. This application also comes with a chart feature that provides a graphical view of a symbol's performance for pre-defined periods, and price analysis features.

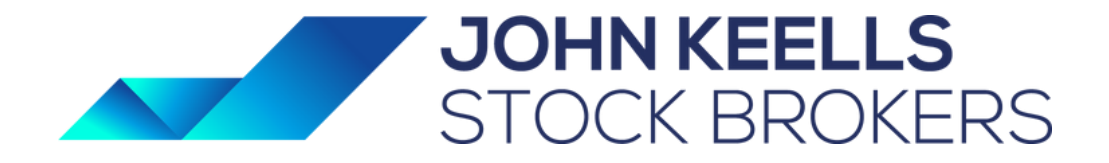

# Basics

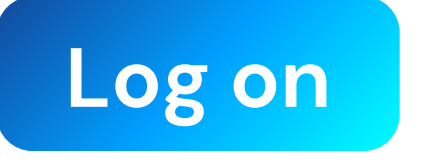

Tap the product logo on the mobile home screen

## ∛

Enter your username and password after loading login page

## ॐ

Mark the "Remember Me" checkbox

> **X** Tap **Login**

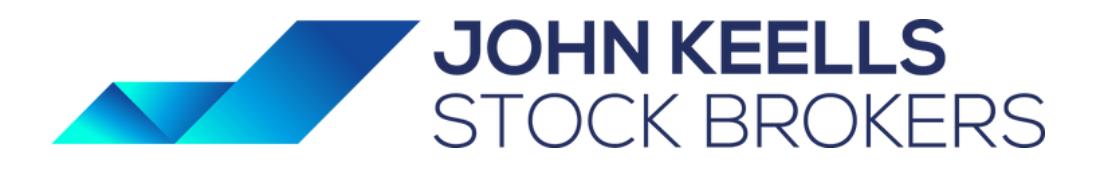

Tap this icon in the left top corner of your window

### Logout and Return to Home Screen

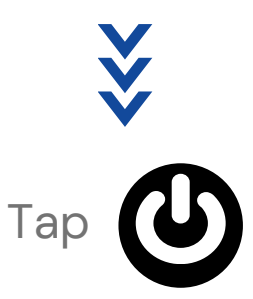

## Custom

### **Settings - Customizing The Application**

You can customize the language and theme of the application and your current password.

### CHANGE THE LANGUAGE

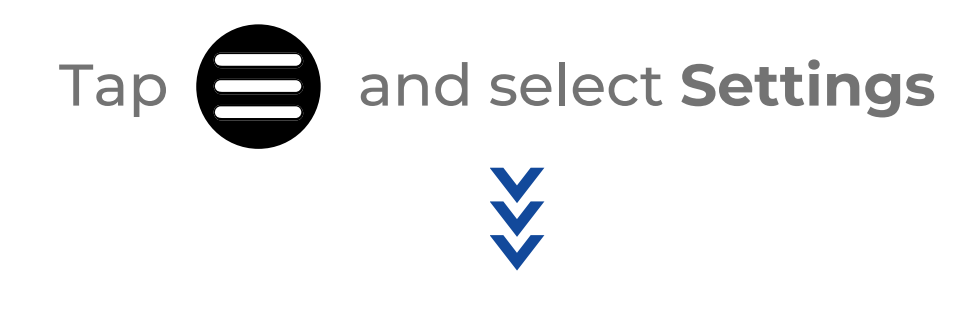

Under Language section, tap and select the language

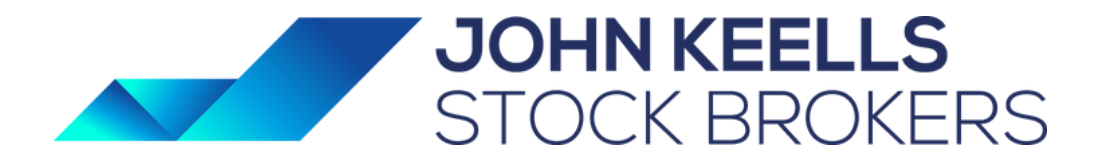

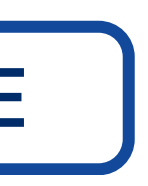

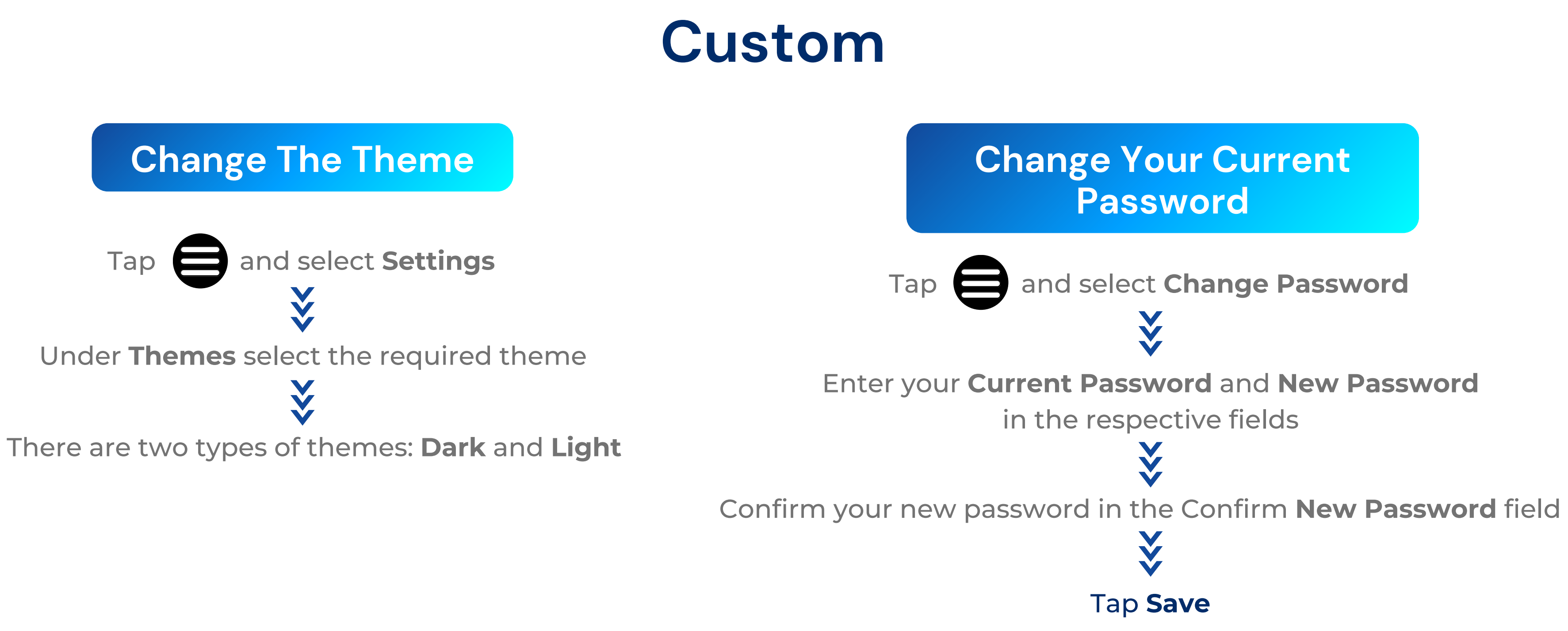

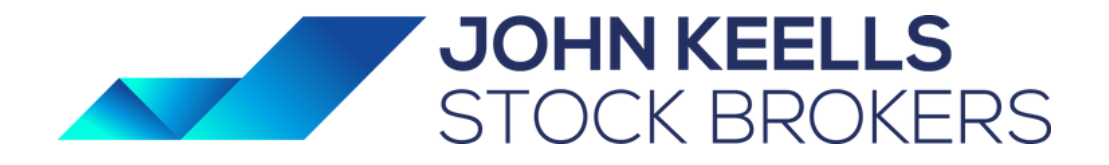

## Market

### **Market Details**

This section gives you information regarding the Markets.

## **VIEW MARKET SUMMARY**

Tap at the bottom of the app

You can view the market summary details

(Volume, Turnover, Trades, Cash map, Net Cash%, YTD and etc.)

### Š Scroll down to view the **News and Announcements** of the respective market

Š

Landscape view of mobile provides Advanced Chart

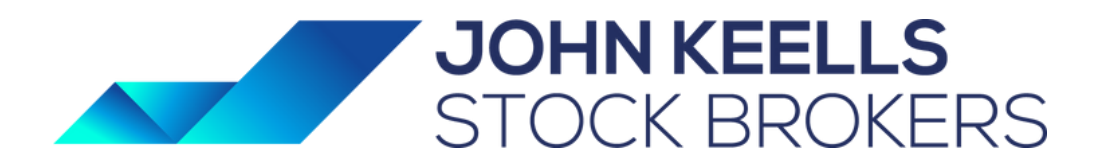

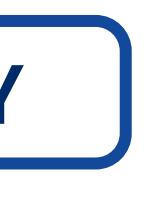

# **Top Stocks**

## **Top Stocks Information**

You can view Top Stocks information which displays the top gainers, top losers and the symbols with the highest active trades. From the top stocks view, you can tap any symbol and view the detail quote and the chart.

### **VIEW TOP STOCKS INFORMATION**

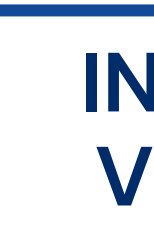

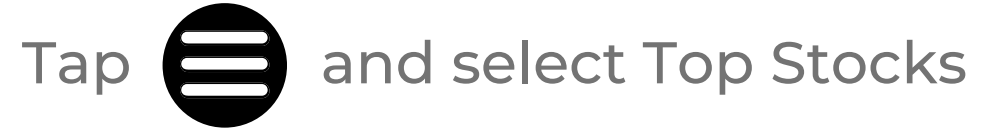

### You can view the market depth of the selected symbol

X

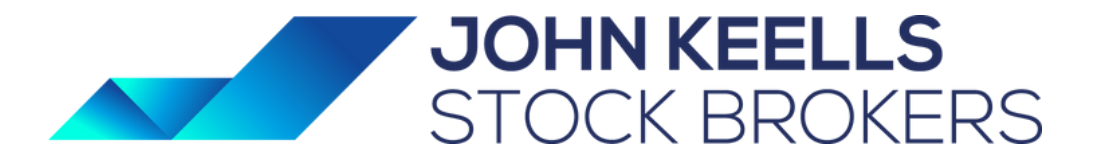

### INFORMATION THAT CAN BE VIEWED UNDER TOP SOCKS

- Top Gainers by Change
- Top Gainers by % Change
- Top Losers by change
- Top Losers by % change
- Most Active by Trades

## Market

### **Market Indices Details**

This section gives an overview of the current status of a market (exchange) and its indices.

### **VIEW MARKET INDICES**

Тар

and select Market Indices

### NOTE:

Tapping an index will direct you to view the **Quote** of the index

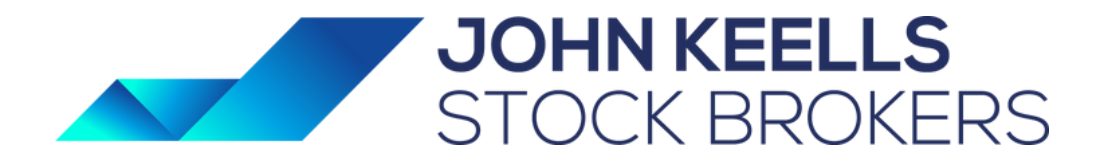

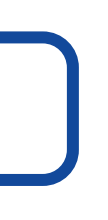

## Market

### **Creating and Managing Watch Lists**

Full Market Watch Lists can be viewed for enabled Markets.

In order to keep track of your favourite symbols, you can create a watch list with an unlimited number of symbols. You can add or remove symbols from a watch list as required.

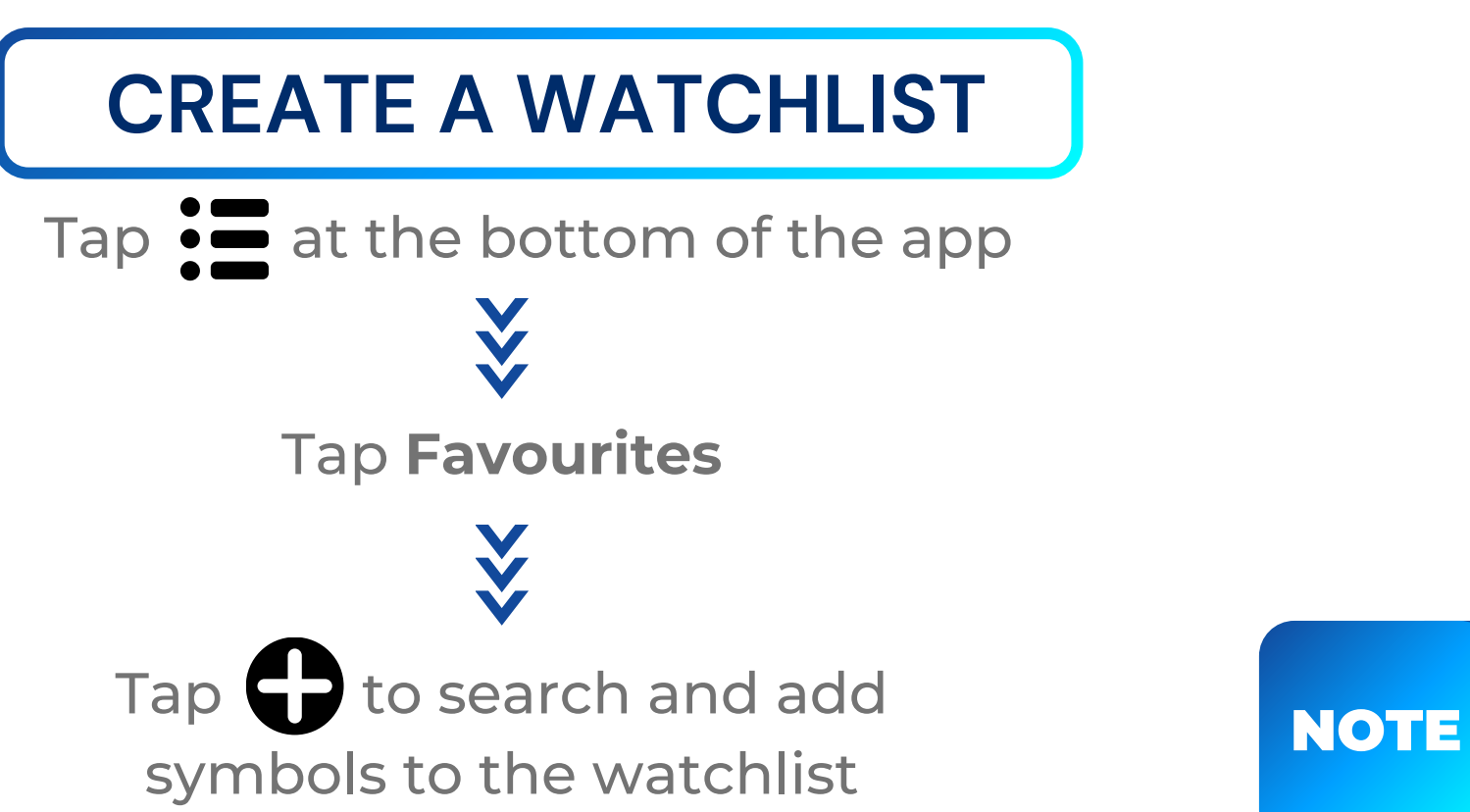

Symbols can als

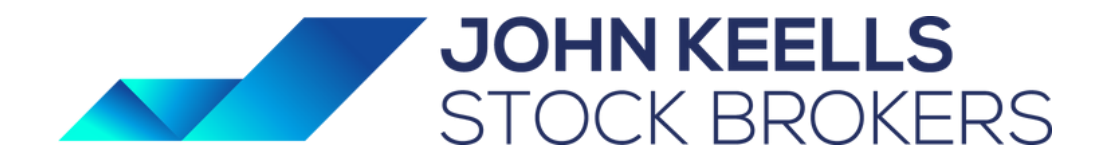

### **REMOVE A SYMBOL FROM CUSTOM WATCH LIST**

| Tap S at the bottom of the app             |              |
|--------------------------------------------|--------------|
| inen tap                                   |              |
| Symbols can also be added to the watchlist | Symbols can  |
| ia Quote menu by tapping the Star 🖈 icon.  | via Quote me |

# Market Depth

**Market Depth Details** 

This section displays the Market Depth by Price of a symbol.

## **VIEW MARKET DEPTH**

Tap and select Market Depth ₹

You can view the market depth of the selected symbol

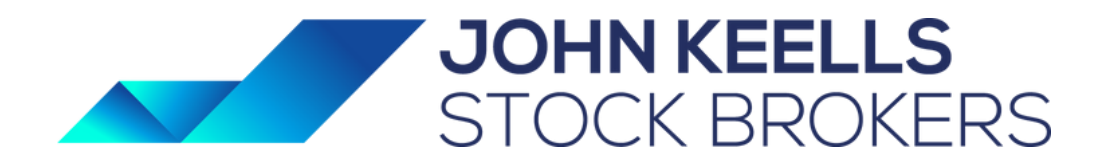

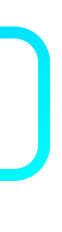

## **Time and Sales**

**Time and Sales Details** 

This section displays the **Time and Sales** of a symbol.

## **VIEW TIME AND SALES**

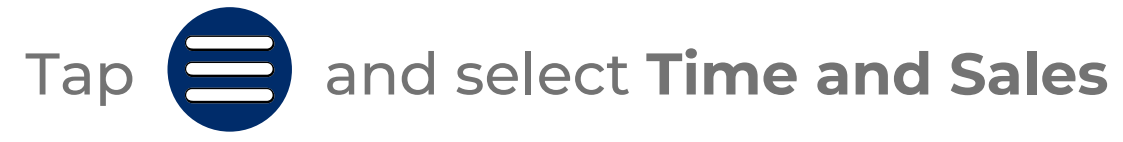

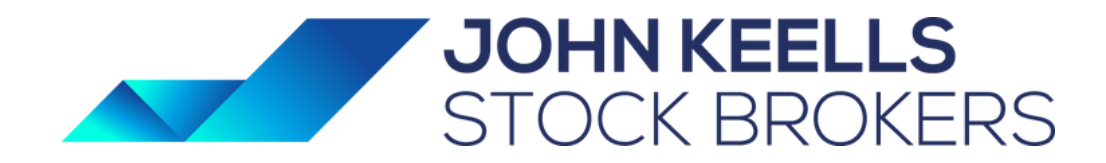

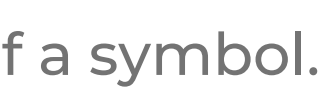

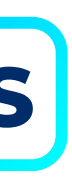

## Alerts

### **Price Alerts For Symbols**

Use the Alerts tool to be notified when a symbol meets the conditions defined by you. You can select the symbol you want and set the condition by selecting the parameter, criteria and value. You can update or delete an alert condition.

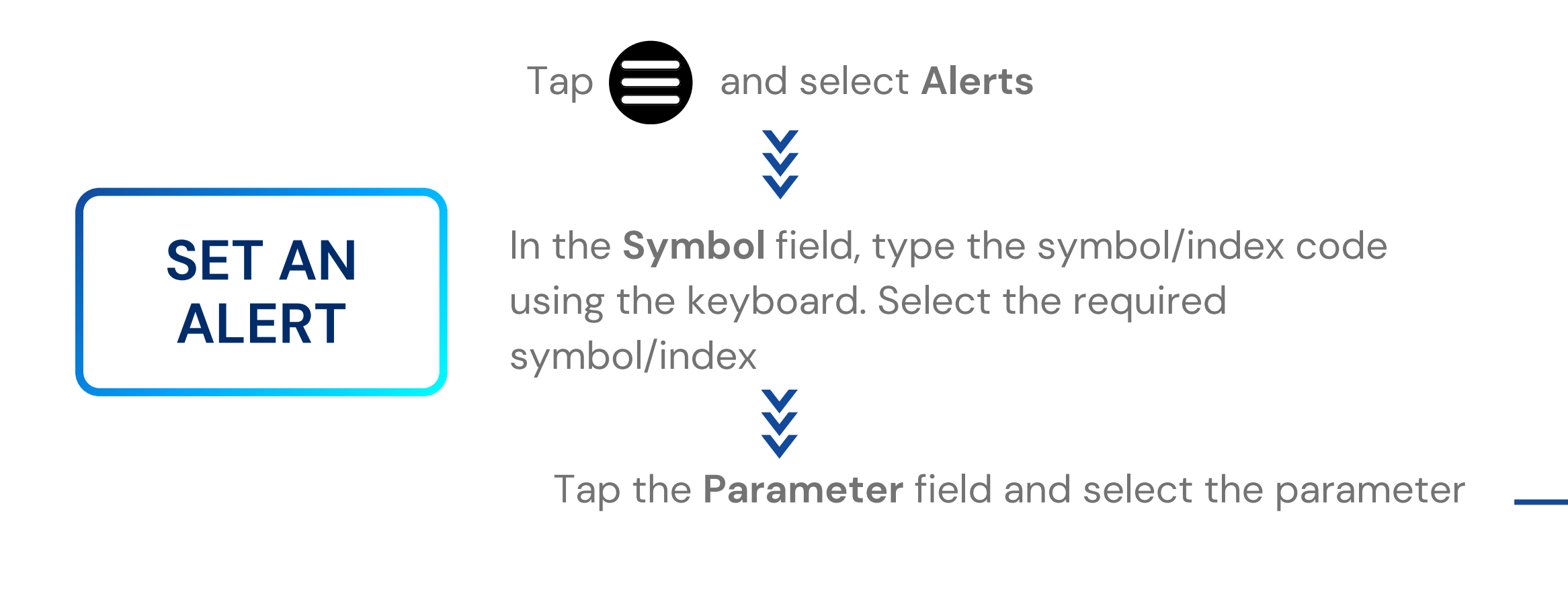

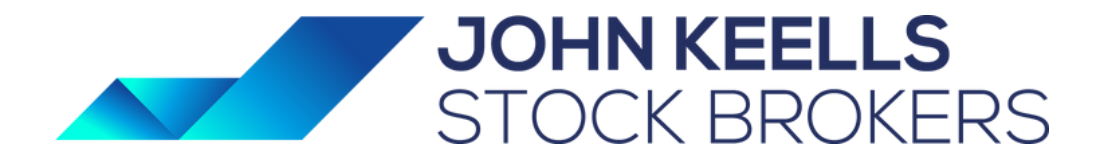

Tap the Criteria field and choose the criteria for the alert condition V Tap the Value field and enter the value for the condition Tap Add Alert to create the alert

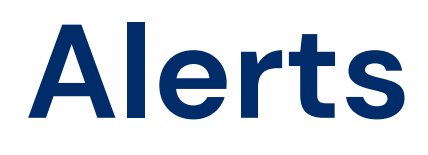

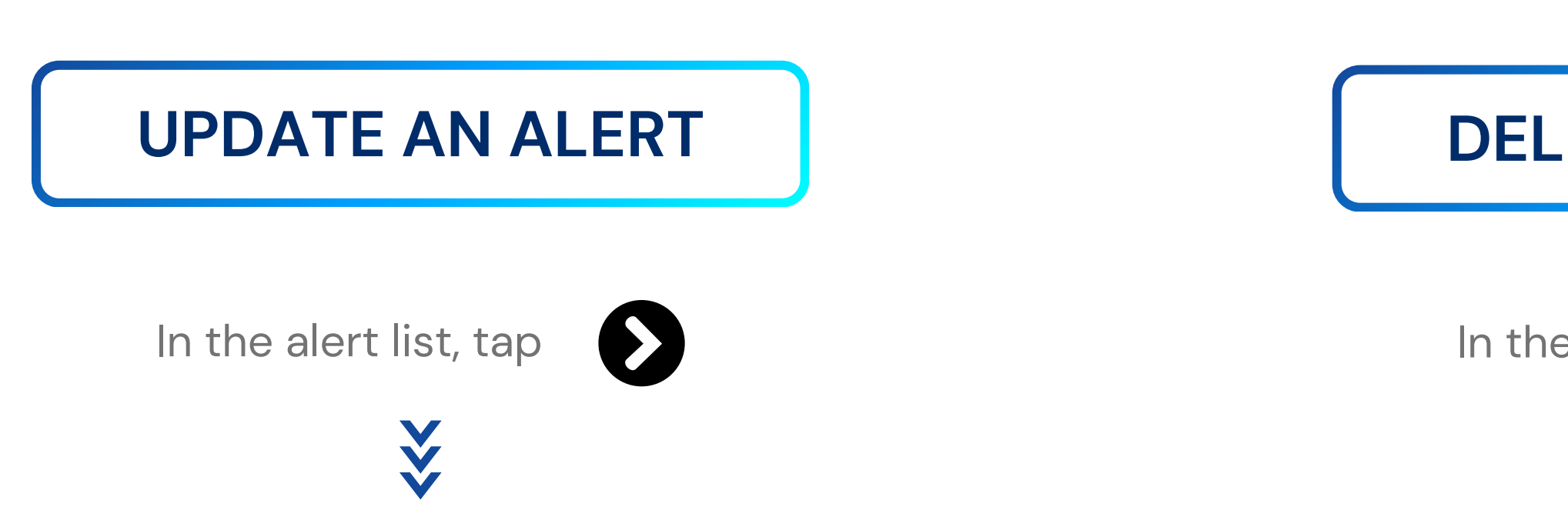

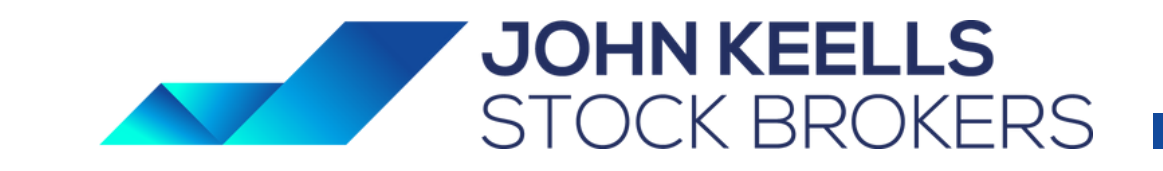

and then tap

### **DELETE AN ALERT**

In the alert list, tap

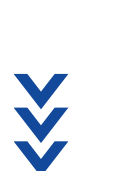

and then tap

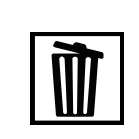

# Trading

### **About Trading**

You can place orders in real time by specifying the order type and the Time-in-force (TIF) or Good Till details as required. When you enter a symbol, the current bid and offer prices, change and the change percentage appears on the screen. Once you place an order, it appears in the Order List screen.

The Order List screen displays the orders and their current status. You can also view the details of an order via this screen.

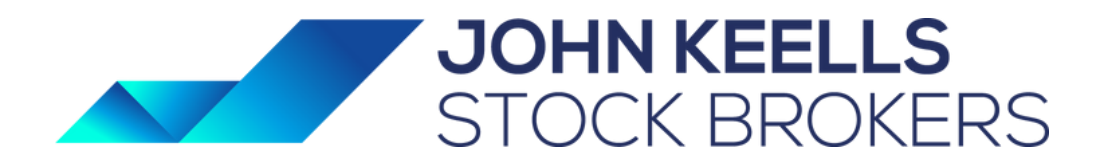

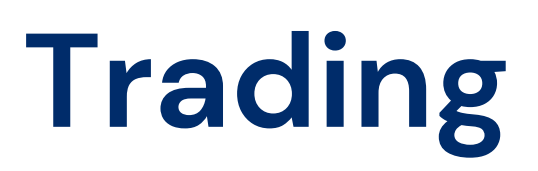

### **About Trading**

PLACE A BUY/ SELL ORDER

and select **Trade** under Trade section Тар Tap **Q** to search for the symbol you wish to trade with Enter the order details: Enter the price and quantity using the keyboard and tap **Done** In the **TIF type** drop-down select the applicable TIF Type

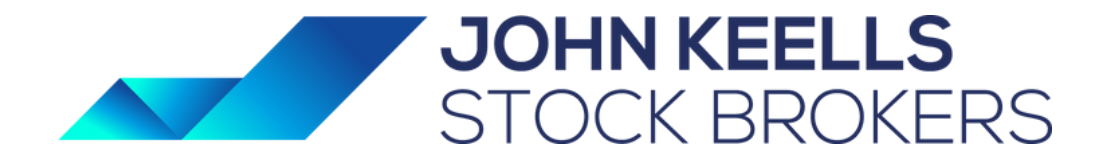

### Set the Order Type (Market / Limit ) slider as applicable

If you selected GTD in the TIF type drop-down, tap the date field, select the applicable date from the calendar, and tap Set

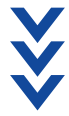

Tap **Buy** or **Sell** accordingly

NOTE:

Tap **E** to view **Recent Orders** 

# Trading

**Type of Orders** 

### DAY ORDER (DAY)

Valid for the trading day only

### **GOOD TILL DAY (GTD)**

Specify a validity period within 5 day

### GOOD TILL CANCELLED (G

Order remains valid till cancelled or for 5 mar

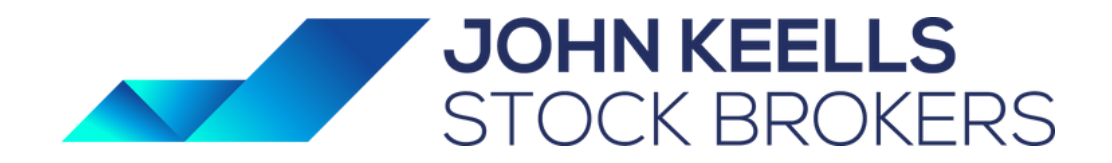

| /S                       |
|--------------------------|
| <b>TC)</b><br>orket days |

# Portfolio

### **Portfolio Details**

You can view the symbol wise portfolio summary of yours. Also can be switched to watchlist of particular symbols of portfolio.

# **VIEW PORTFOLIO DETAILS**

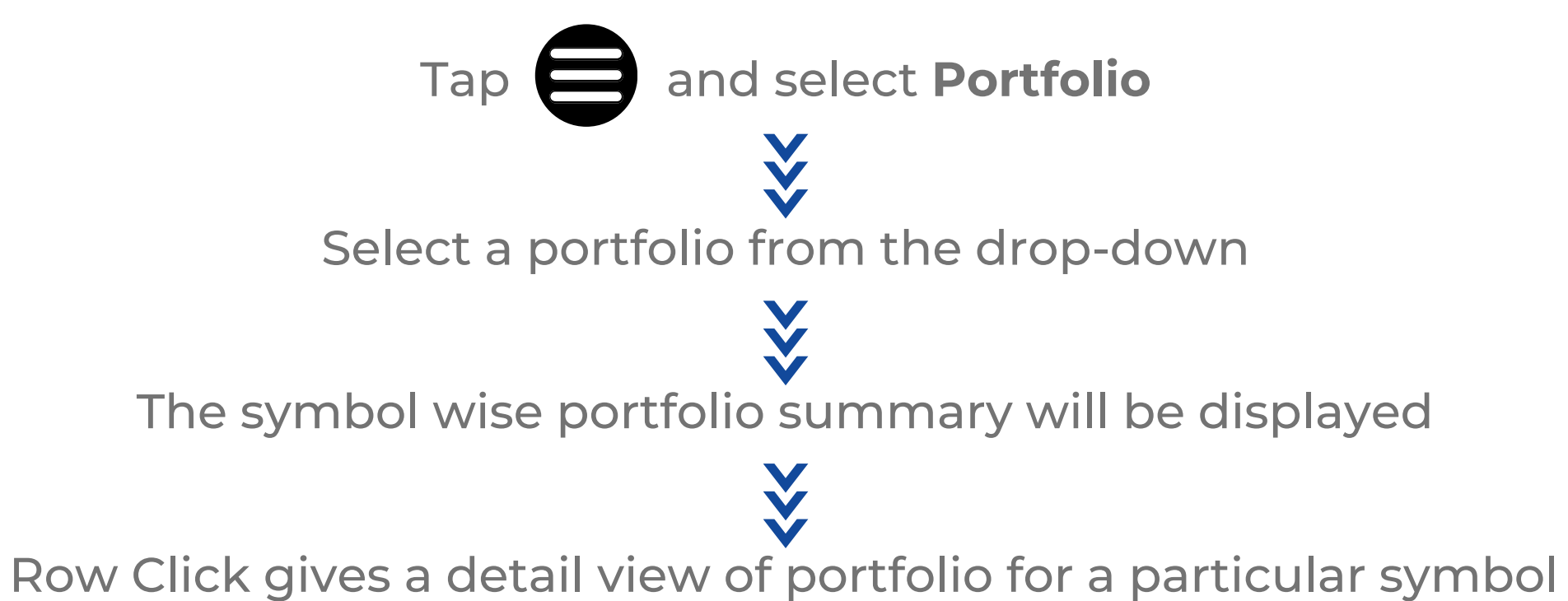

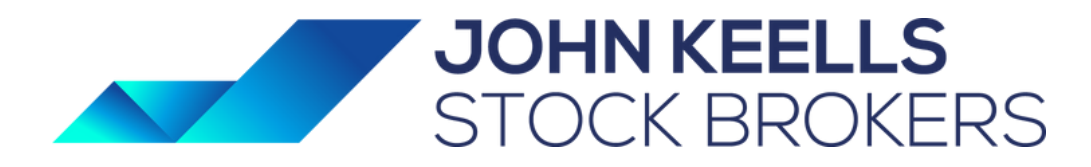

# **Order List**

### **Order List and Details**

You can view the details of the orders placed using Order List.

## **VIEW ORDER LIST AND DETAILS**

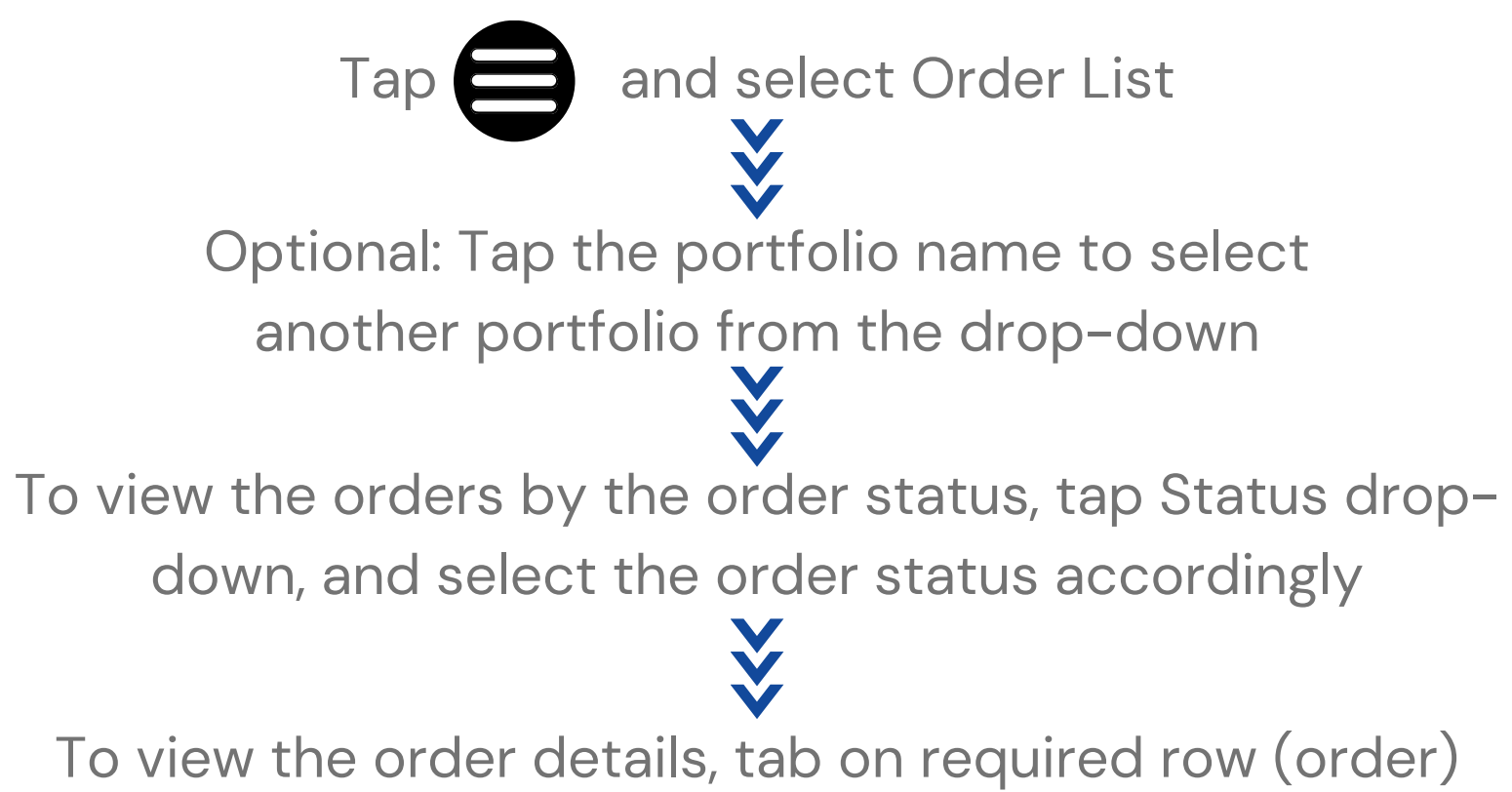

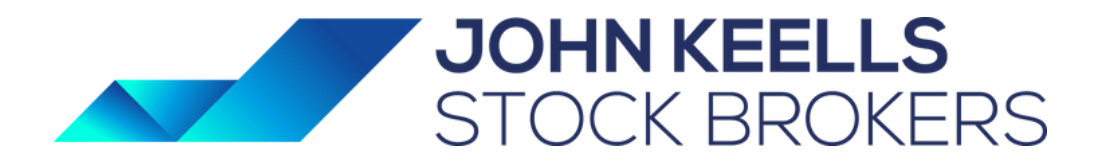

# **Account Summary**

### **Account Summary Details**

The Account Summary displays your Cash details as well as Margin details. The cash details are displayed in terms of holdings, overdrawn limit, margin, blocked amounts, unsettled sales, buying power, etc.

## **VIEW YOUR ACCOUNT SUMMARY** Tap and select Select Cash Statements V

Click on JKSB Information

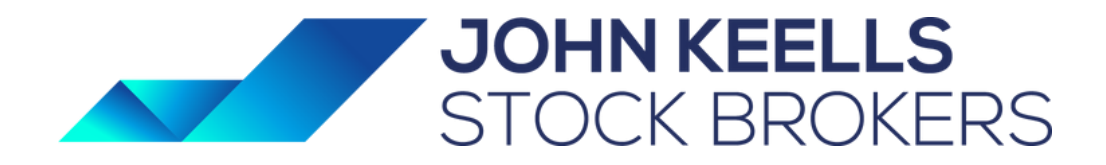

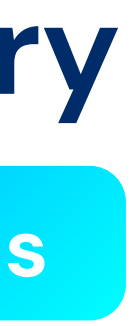

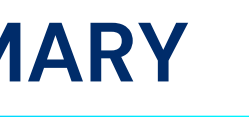

# **Account Summary**

**Cash** – Running balance on trade day

1 Pay To JKSB LKR -1,902,485.43

- Overdue Balance
- Facilitates details to make payments and directs to selected bank portals.

**Dividends** – Upcoming dividend payments on stocks held

Securities – Value of the portfolio based on market price

### **Profile** – Basic Details

Requests to JKSB

Manage – Payhold request New – Payment instruction request Manage – Payment instruction request

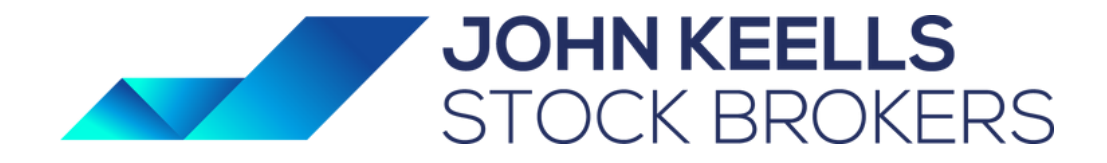

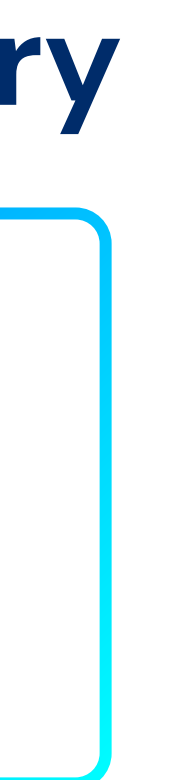